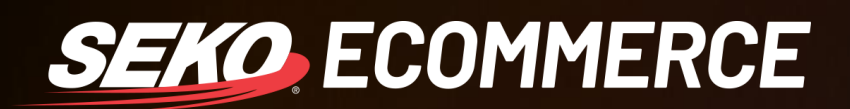

## HOW TO MANIFEST IN OMNIPARCEL

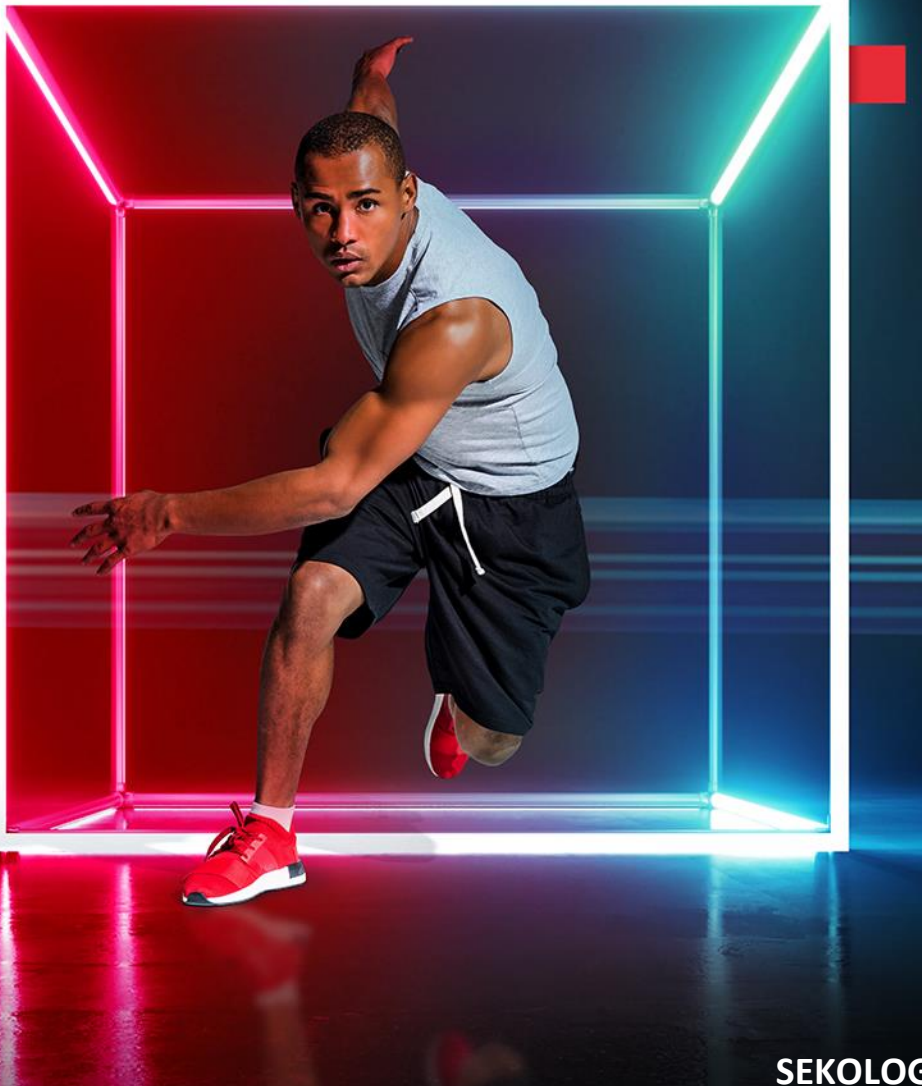

SEKOLOGISTICS.COM

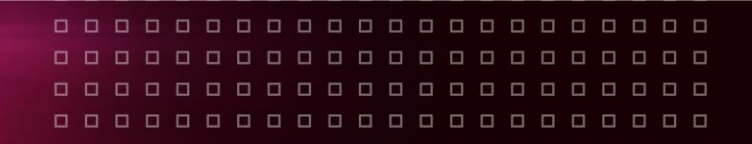

## **HOW TO MANIFEST**

All parcels need to be manifested in OmniParcel for the parcel data to be passed on to the final mile carrier, if this is not done then carriers will not receive the data and parcels are likely to be lost in their network, as they will not be able to update tracking events against that parcel.

For US domestic parcels the manifest should be handed off to the final mile carrier with the freight.

## Process

The below link also gives a high-level overview of how to do this.

https://helpdesk.omniparcel.com/knowledge-base/reprint-and-manifest/

You will need to ensure you are on the correct carrier site. You can change this by clicking on the customer name in the top right-hand corner of the OmniParcel screen and selecting 'Switch Site' from the drop down menu. You will be prompted to type in the customer name

| Adminstration <del>-</del> | Supply CS, 👤 -<br>William Harley |
|----------------------------|----------------------------------|
| search to switch           | L Profile                        |
|                            | Settings                         |
|                            | ≫Switch Site                     |
| Total Kg Units             | U Logout                         |

 Once you are in the correct customer site, you will want to click on 'Reprint & Manifests' along the top selection bar.

| OmniPa              | rcel 📌 Create 🗸 Reprint & Mar | nifests Exports <del>-</del> Imp | orts <del>-</del> Bulk Printing <del>-</del> | RTS <del>▼</del> | Tracking & History | Reports <del>-</del> |
|---------------------|-------------------------------|----------------------------------|----------------------------------------------|------------------|--------------------|----------------------|
| Manifest            |                               |                                  |                                              |                  |                    |                      |
| Carrier             | OMNI - Domestic Express (18)  | ~                                |                                              |                  |                    |                      |
| Destination<br>Port | All (18)                      | ~                                |                                              |                  |                    |                      |
| Queued Shipr        | nents                         |                                  |                                              |                  |                    |                      |

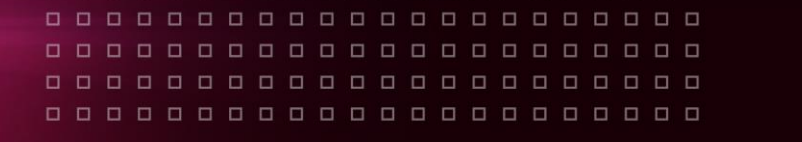

• You will then need to select the carrier you are reprinting for, typically you will have the following options based on the services that are set up (the number in the brackets next to the carrier setup is the number of non-manifested shipments):

SEKO ECOMMERCE

- 'OMNI Domestic Express'
- 'OMNI Domestic Standard'
- 'OMNI eCommerce Standard Tracked'
- 'OMNI eCommerce Express Tracked'

| Om  | nniPar       | cel 😽 Create -               | Reprint & Manifests | Exports <del>-</del> | Imports <del>-</del> | Bulk Printing <del>-</del> | RTS <del>▼</del> | Tracking & History | Reports 🗸 | Parcel Point <del>-</del> |
|-----|--------------|------------------------------|---------------------|----------------------|----------------------|----------------------------|------------------|--------------------|-----------|---------------------------|
| Ma  | nifest       |                              |                     |                      |                      |                            |                  |                    |           |                           |
|     | Carrier      | OMNI - Domestic Express (18) | )                   | ~                    |                      |                            |                  |                    |           |                           |
| D   | estination   | OMNI - Domestic Express (18) |                     |                      |                      |                            |                  |                    |           |                           |
|     | Port         | DHL Domestic(0)              |                     |                      |                      |                            |                  |                    |           |                           |
| Que | ued Shipn    | DHL eCommerce(0)             |                     |                      |                      |                            |                  |                    |           |                           |
|     | Connote      | OMNI - eCommerce Standard    | Tracked(0)          | tress                |                      |                            | Parts            | Generated          | Picke     | d                         |
|     | 938356990350 | OMNI - eCommerce Standard    | Tracked(0)          | IWEN                 | KSVILLE , PA         |                            | 1                | Today 10:43 AM     | 1         |                           |
|     | 938356990350 | 5997236072 GAIL MC           | ELROY               | LAGUNA               | NIGUEL , CA          |                            | 1                | Today 09:14 AM     | 1         |                           |

 You then want to select all the parcels you want to manifest and click 'Send Manifest' – this ensures the parcel data is sent to the end mile carrier.

|                       | nipments          |                              |       |                |        |                  |           |  |
|-----------------------|-------------------|------------------------------|-------|----------------|--------|------------------|-----------|--|
| onnote                | Destination       | Address                      | Parts | Generated      | Picked | Manifest Number  | Generated |  |
| 383569903505998243994 | DEBBY MCFARLAND   | SCHWENKSVILLE , PA           | 1     | Today 10:43 AM |        | no records found |           |  |
| 383569903505997236072 | GAIL MCELROY      | LAGUNA NIGUEL , CA           | 1     | Today 09:14 AM |        |                  |           |  |
| 383569903505997222723 | CHRISTINA CORBETT | BRUNSWICK , ME               | 1     | Today 09:11 AM |        |                  |           |  |
| 383569903505997197922 | STEPHANIE WOOD    | BAKERSFIELD , CA             | 1     | Today 09:08 AM |        |                  |           |  |
| 383569903505997099950 | STEPHANIE BRAYMAN | NEWPORT , MI                 | 1     | Today 09:01 AM |        |                  |           |  |
| 383569903505997073202 | MARY ELLEN REESE  | SOUTH ABINGTON TOWNSHIP , PA | 1     | Today 08:56 AM |        |                  |           |  |
| 383569903505997049580 | CHRISTEN CAMPBELL | BENTON , AR                  | 1     | Today 08:53 AM |        |                  |           |  |
| 383569903505996503533 | KATLYN SHAND      | PEPPER PIKE , OH             | 1     | Today 07:47 AM |        |                  |           |  |
| 383569903505996488243 | ANIKKA ROUNBEHLER | CHERRY HILL , NJ             | 1     | Today 07:45 AM |        |                  |           |  |
| 383569903505996463363 | JACKSON COATES    | NORFOLK , VA                 | 1     | Today 07:43 AM |        |                  |           |  |
| 383569903505996345874 | JESSICA CRANE     | NEW BRITAIN , CT             | 1     | Today 07:29 AM |        |                  |           |  |
| 383569903505996327290 | KENDRA OLSON      | SNOHOMISH , WA               | 1     | Today 07:27 AM |        |                  |           |  |
| 383569903505996313187 | LAURA REESE       | ANN ARBOR , MI               | 1     | Today 07:25 AM |        |                  |           |  |
| 383569903505996302488 | STACEY BESWICK    | LAKEWAY , TX                 | 1     | Today 07:23 AM |        |                  |           |  |
| 383569903505996266100 | CLAIRE SCHEILING  | DALLAS , TX                  | 1     | Today 07:15 AM |        |                  |           |  |
| 383569903505996261761 | STACEY EMMETT     | NORTH ANDOVER , MA           | 1     | Today 07:12 AM |        |                  |           |  |
| 383569903505996254954 | SEAN BURDOCK      | SACRAMENTO , CA              | 1     | Today 07:11 AM |        |                  |           |  |
| 383569903505996245297 | BRIAN RAHM        | ITHACA, NY                   | 1     | Today 07:09 AM |        |                  |           |  |

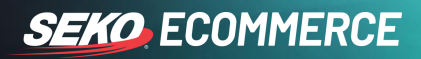

• To reprint historic manifests, along the right-hand side you will see previously manifested shipments. Clicking on the manifest number will prompt your computer to download the file.

| Omn    | iPar           | cel 📬        | Create - Reprint & Ma | nifests Exports <del>-</del> Impor | s → Bulk Printing → | RTS <del>-</del> | Tracking & History | Reports <del>-</del> | Parcel Point - | Adminstration | •                   | Supply CS.                      |
|--------|----------------|--------------|-----------------------|------------------------------------|---------------------|------------------|--------------------|----------------------|----------------|---------------|---------------------|---------------------------------|
| Manife | st             |              |                       |                                    |                     |                  |                    |                      |                |               | sea                 | ch to switch sites (admin only) |
|        | Carrier        | DHL Domestic | (0)                   | ~                                  |                     |                  |                    |                      |                |               |                     |                                 |
| Dest   | nation<br>Port | All (0)      |                       | ~                                  |                     |                  |                    |                      |                |               |                     |                                 |
| Queue  | d Shipm        | ients        |                       |                                    |                     |                  |                    |                      |                |               | Recent Manifes      | ts                              |
|        | Connote        |              | Destination           | Address                            | Parts               | Generated        |                    | Picked               |                |               | Manifest Number     | Generated                       |
|        |                |              |                       |                                    |                     |                  |                    |                      |                |               | UXU000637           | Today 10:49 AM                  |
|        |                |              |                       |                                    |                     |                  |                    |                      |                |               | UXU000635           | Yesterday 04:12 PM              |
|        |                |              |                       |                                    |                     |                  |                    |                      |                |               | UXU000632           | 10-Dec-2020 12:46 PM            |
|        |                |              |                       |                                    |                     |                  |                    |                      |                |               | UXU000631           | 09-Dec-2020 08:05 PM            |
|        |                |              |                       |                                    |                     |                  |                    |                      |                |               | UXU000629           | 08-Dec-2020 07:04 PM            |
|        |                |              |                       |                                    |                     |                  |                    |                      |                |               | UXU000628           | 08-Dec-2020 07:04 PM            |
|        |                |              |                       |                                    |                     |                  |                    |                      |                |               | UXU000626           | 08-Dec-2020 12:47 PM            |
|        |                |              |                       |                                    |                     |                  |                    |                      |                |               | UXU000625           | 08-Dec-2020 12:44 PM            |
|        |                |              |                       |                                    |                     |                  |                    |                      |                |               | UXU000623           | 07-Dec-2020 01:27 PM            |
|        |                |              |                       |                                    |                     |                  |                    |                      |                |               | UXU000622           | 07-Dec-2020 01:26 PM            |
|        |                |              |                       |                                    |                     |                  |                    |                      |                |               | UXU000619           | 04-Dec-2020 11:36 AM            |
|        |                |              |                       |                                    |                     |                  |                    |                      |                |               | UXU000618           | 04-Dec-2020 11:35 AM            |
|        |                |              |                       |                                    |                     |                  |                    |                      |                |               | UXU000616           | 03-Dec-2020 11:50 AM            |
|        |                |              |                       |                                    |                     |                  |                    |                      |                |               | UXU000609           | 27-Nov-2020 03:48 PM            |
|        |                |              |                       |                                    |                     |                  |                    |                      |                |               | Latest 14 records I | sted                            |